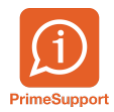

Base de connaissances > Questions fréquentes > ProConcept > Mettre à jour la liste des banques dans ProConcept

## Mettre à jour la liste des banques dans ProConcept

Anthony Malerba - 2025-08-15 - Commentaire (1) - ProConcept

Télécharger le fichier des banques à partir du lien suivant :

https://www.six-group.com/fr/products-services/banking-services/interbank-clearing/online-s ervices/download-bank-master.html

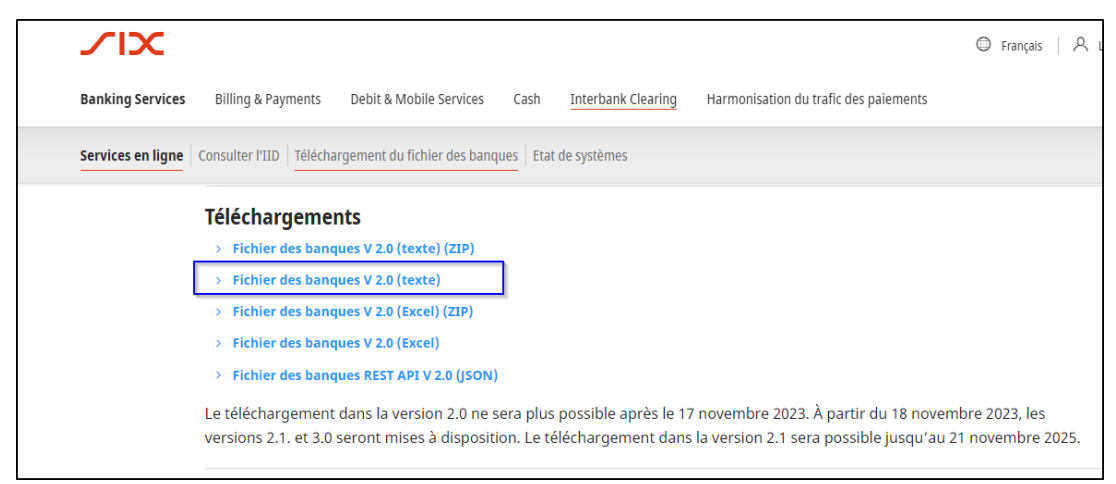

Dans le menu ERP, ouvrir l'objet "Etablissements financiers"

| 🙈 EF | P 🗸 🕎 Favoris 🗸   | Navigation           | n                         |  |  |  |  |
|------|-------------------|----------------------|---------------------------|--|--|--|--|
|      | établissement     | <b>Q</b>             | Etablissements financiers |  |  |  |  |
|      | FORM_MAS          | , s <mark>l</mark> ∔ |                           |  |  |  |  |
| Adm  | in. Support Prime |                      |                           |  |  |  |  |

Cliquer sur "Importer"

| 🙈 ERP 🔻 🙀 Favoris 👻 Accueil |                           |                         |           |               |         |                  |          |             | ProConcept - Etablissements financiers |
|-----------------------------|---------------------------|-------------------------|-----------|---------------|---------|------------------|----------|-------------|----------------------------------------|
| Etats                       | 4<br>Ajouter              | <b>ீடி</b><br>Dupliquer | Supprimer | A<br>Modifier | Valider | XX<br>Abandonner | Importer | Ê<br>Epurer |                                        |
| Repor                       | Etablissements financiers |                         |           |               |         |                  | Actio    | ns          |                                        |

Rechercher le fichier des banques précédemment téléchargé et cliquer sur "Importer"

| ortation des banques                   |                                                                                            |  |  |  |  |  |  |  |
|----------------------------------------|--------------------------------------------------------------------------------------------|--|--|--|--|--|--|--|
| portation d'un fichier                 |                                                                                            |  |  |  |  |  |  |  |
| 1. Configurez le pays                  | 1. Configurez le pays des banques du fichier.<br>Pays CH 💌<br>2. Entrez le nom du fichier. |  |  |  |  |  |  |  |
| Pays                                   |                                                                                            |  |  |  |  |  |  |  |
| 2. Entrez le nom du f                  |                                                                                            |  |  |  |  |  |  |  |
| Nom du fichier                         | Nom du fichier C:\Windows\Temp\PCS\FileManager\Uploads\300565909!                          |  |  |  |  |  |  |  |
| 3. Activez le bouton                   | mporter pour démarrer l'importation des données.                                           |  |  |  |  |  |  |  |
|                                        |                                                                                            |  |  |  |  |  |  |  |
| Statistiques                           |                                                                                            |  |  |  |  |  |  |  |
| Enregistrement                         | Nombre total                                                                               |  |  |  |  |  |  |  |
| courant                                | a enregistrements                                                                          |  |  |  |  |  |  |  |
| Nouveaux<br>enregistrements            | Enregistrements<br>modifiés                                                                |  |  |  |  |  |  |  |
| 2                                      |                                                                                            |  |  |  |  |  |  |  |
|                                        | 0%                                                                                         |  |  |  |  |  |  |  |
|                                        |                                                                                            |  |  |  |  |  |  |  |
|                                        |                                                                                            |  |  |  |  |  |  |  |
| ortation des banques                   |                                                                                            |  |  |  |  |  |  |  |
| portation d'un fichier                 |                                                                                            |  |  |  |  |  |  |  |
| 1. Configurez le pave                  | dar banguar du fichiar                                                                     |  |  |  |  |  |  |  |
| n. comigurez ie poys                   |                                                                                            |  |  |  |  |  |  |  |
|                                        |                                                                                            |  |  |  |  |  |  |  |
| 2. Entrez le nom du f                  | C Terminé                                                                                  |  |  |  |  |  |  |  |
|                                        |                                                                                            |  |  |  |  |  |  |  |
| Nom du fichier                         | Il existe des enregistrements qui devraient être supprimés                                 |  |  |  |  |  |  |  |
| Nom du fichier<br>3. Activez le bouton | Il existe des enregistrements qui devraient être supprimés                                 |  |  |  |  |  |  |  |

Cliquer ensuite sur le bouton "Epurer" pour épurer les banques non valides :

| 12   | Accueil ProConcept - Etablissements financie                    |                                            |                         |           |          |         |             |          |        |                                |                          |
|------|-----------------------------------------------------------------|--------------------------------------------|-------------------------|-----------|----------|---------|-------------|----------|--------|--------------------------------|--------------------------|
| Etz  | ats                                                             | 4<br>Ajouter                               | <b>ீடி</b><br>Dupliquer | Supprimer | Modifier | Valider | XAbandonner | Importer | Epurer |                                |                          |
| List | Repor Etablissements financiers Actions Liste Recherche par nom |                                            |                         |           |          |         |             |          |        | Epurer les banques non valides | ON BANCARIA S.A., BETANZ |
|      | *                                                               | 1                                          |                         |           |          |         |             |          | 2      | Nom abrégé                     |                          |
|      | ABA                                                             | ABANCA CORPORACION BANCARIA S.A., BETANZOS |                         |           |          | S       | 8831        | 1211     | ostal  | Nom établissement 1            | ABANCA CORPORACION B     |
| -    | ABANCA CORPORACION BANCARIA S.A., BETANZOS                      |                                            |                         |           |          | S       | 30311       | 1211     |        | Nom établissement 2            | Quai des Bergues 27      |

La liste des banques est à jour.